## **Project Management**

This is where documents and other register entries are collated for a specific job no (see below), they include:

- All Job Docs including those in draft mode.
- Hazardous Substances Stored
- Plant Inspections
- Fitness & Welfare Checks
- P&E Assigned
- Other Documents these are added in <u>Documentation/Customer Document</u>

From here you can email documents and create new job numbers, click +ADD NEW.

Use the filters and search box to narrow down the selection and help you find a particular job, double click to see what is loaded against this project.

| Y                                                                                                    | Safetyminder                                                    | 🚯 Dashb                                                                                            | oard <del>-</del> Registers                                                                        | - Create Job                                     | Docs <del>-</del> Report                          | - Documentat                                | ion <del>-</del> Administrati | on <del>-</del> |                 |        |                 | 🕑 Help 🛢 K     | (nowledge-Base  🛔 heidik |
|----------------------------------------------------------------------------------------------------|-----------------------------------------------------------------|----------------------------------------------------------------------------------------------------|----------------------------------------------------------------------------------------------------|--------------------------------------------------|---------------------------------------------------|---------------------------------------------|-------------------------------|-----------------|-----------------|--------|-----------------|----------------|--------------------------|
| Hor                                                                                                    | me / Job Do                                                     | ocs / Project                                                                                      | Management                                                                                         |                                                  |                                                   |                                             |                               |                 |                 |        |                 |                | • ADD NEW                |
|                                                                                                    | EXCEL                                                           | 🔁 PDF                                                                                              | T FILTER                                                                                           | GROUP                                            | urple s                                           |                                             | ×                             |                 |                 |        |                 |                |                          |
| J                                                                                                    | ob No                                                           | ÷                                                                                                  | Job Name                                                                                           |                                                  | Custome                                           | r :                                         | Work site                     | ÷               | Managers        | ÷      | Supervisors     | 1              |                          |
| 2                                                                                                    | 909ht                                                           |                                                                                                    | other testing                                                                                      |                                                  | Purple St                                         | Ibmarine Ltd                                | Growing Fish                  |                 | Heidi Thonig    |        | Craig SmithNZDB |                | ľ                        |
|                                                                                                    | <b>C</b>                                                        |                                                                                                    |                                                                                                    |                                                  |                                                   |                                             |                               |                 |                 |        |                 |                |                          |
| <ol> <li>1.</li> <li>2.</li> <li>3.</li> <li>4.</li> <li>5.</li> <li>6.</li> <li>7.</li> <li>8.</li> <li>9.</li> </ol> | Select<br>Select<br>Type<br>Select<br>Select<br>Select<br>Click | the Cu<br>the W<br>in a Job<br>in a Job<br>ta Job<br>ta Job<br>ta Supe<br>tany su<br>FADD F<br>SAV | ustomer.<br>ork Site.<br>o No.<br>o Name.<br>lager – mi<br>ervisor – r<br>ub-contrat<br>iLE to add | ultiples c<br>nultiples<br>ctors wh<br>d any doo | can be sel<br>can be se<br>o might b<br>cuments i | ected.<br>elected.<br>e workin<br>required. | g on the p                    | roject.         |                 |        |                 |                |                          |
|                                                                                                    | Hom                                                             | e / Job Do                                                                                         | ocs / Project M                                                                                    | lanagement                                       |                                                   |                                             |                               |                 | Work site       |        |                 | 9              | SAVE DBACK               |
|                                                                                                    | Fro                                                             | Frog Holdings Ltd                                                                                  |                                                                                                    |                                                  |                                                   |                                             |                               |                 | Frog            |        |                 |                |                          |
|                                                                                                    | Job N                                                           |                                                                                                    |                                                                                                    |                                                  |                                                   |                                             |                               |                 | Job Name        |        |                 |                |                          |
|                                                                                                    | 3 892                                                           | 3                                                                                                  |                                                                                                    |                                                  |                                                   |                                             |                               | 4               | Fixing Fog Lane |        |                 |                |                          |
|                                                                                                    | Mana                                                            | ger(s) Notif                                                                                       | ied                                                                                                |                                                  |                                                   |                                             |                               |                 | Supervisors     |        |                 |                |                          |
|                                                                                                    | 5 ке                                                            | RMIT FRO                                                                                           | G ×                                                                                                |                                                  |                                                   |                                             |                               | •               | GEORGE FORE     | EMAN 🗙 |                 |                | ×                        |
|                                                                                                    | Sub-0                                                           | Contractors                                                                                        |                                                                                                    |                                                  |                                                   |                                             |                               |                 |                 |        |                 |                |                          |
|                                                                                                    | JIN                                                             | I'S EVERY                                                                                          | THING X                                                                                            |                                                  |                                                   |                                             |                               |                 |                 |        |                 |                | •                        |
|                                                                                                    | Pr                                                              | oject Doc                                                                                          | uments<br>Last Mot                                                                                 | dified Time                                      | Title                                             | Desc                                        | ription                       |                 |                 |        |                 | <b>8</b><br>Se | ADD FILE                 |
|                                                                                                    |                                                                 |                                                                                                    |                                                                                                    |                                                  | Contrac                                           | t.jpg Se                                    | ervice Contrac                | đ               |                 |        | <b>A A B</b>    |                | *                        |

Apr-22

| B. Email Documents                           |                     |                     |                                    |                                                                  |                                    |                          |            |  |  |  |  |  |  |
|----------------------------------------------|---------------------|---------------------|------------------------------------|------------------------------------------------------------------|------------------------------------|--------------------------|------------|--|--|--|--|--|--|
| In each of the sections you                  | can email co        | ompleted d          | ocuments                           | to custom                                                        | ner contacts or interna            | ally to staff:           |            |  |  |  |  |  |  |
| 1 Click of ther SELECT ALL                   | or tick the         | boy for on          | h itom roc                         | wirod                                                            |                                    |                          |            |  |  |  |  |  |  |
|                                              |                     |                     |                                    |                                                                  |                                    |                          |            |  |  |  |  |  |  |
| 2. Click <b>EMAIL</b> .                      |                     |                     |                                    |                                                                  |                                    |                          |            |  |  |  |  |  |  |
|                                              |                     |                     |                                    |                                                                  |                                    |                          |            |  |  |  |  |  |  |
| Hazardous Substances Stored <b>T</b> FILTER  |                     |                     |                                    |                                                                  |                                    |                          |            |  |  |  |  |  |  |
| Type/Name of Hazardous Substance or Chemical | Size & Weight       | QTY Stored          | Location Stored                    |                                                                  | GHS - Global Harminsation Standard | Risk Assessment Required | SELECT ALL |  |  |  |  |  |  |
| Granular Chlorine                            | 200 Grams           | 3                   | Customer: Purpl<br>Ltd_Growing Fis | le Submarine<br>h                                                | <b>\$</b>                          |                          | <b>1</b>   |  |  |  |  |  |  |
| Ammonium Nitrate                             | 1 Litres            | 6                   | Customer: Purpl<br>Ltd_Growing Fis | le Submarine<br>sh                                               |                                    |                          |            |  |  |  |  |  |  |
| Chlorine Hexide                              | 100 Grams           | 2                   | Customer: Purpl<br>Ltd_Growing Fis | le Submarine<br>sh                                               | <ul> <li>\$</li> <li>\$</li> </ul> |                          |            |  |  |  |  |  |  |
|                                              |                     |                     |                                    |                                                                  |                                    |                          |            |  |  |  |  |  |  |
| Send Email                                   |                     |                     | 3. Sele                            | ct any required custo                                            | mer contacts.                      |                          |            |  |  |  |  |  |  |
| Customer Contacts                            |                     |                     |                                    | 4. Select staff contacts as required.                            |                                    |                          |            |  |  |  |  |  |  |
| PURPLE SUBMARINE LTD - HEIDIT@               | CELOCES.COM >       | • 3                 |                                    | 5. Change the subject if required.                               |                                    |                          |            |  |  |  |  |  |  |
| Staff Contacts                               |                     |                     |                                    |                                                                  |                                    |                          |            |  |  |  |  |  |  |
| ROVER ALPINE - HEIDI.THONIG@GM               | MAIL.COM ×          | _ 4                 |                                    | 6. CIICK SEND.                                                   |                                    |                          |            |  |  |  |  |  |  |
| Subject                                      |                     |                     |                                    | <b>NOTE:</b> Both customer and staff contacts can have multiples |                                    |                          |            |  |  |  |  |  |  |
| Documents for Purple Submarine Ltd -         | Growing Fish - 2909 | 9ht — other testing | 5                                  | a staff member.                                                  |                                    |                          |            |  |  |  |  |  |  |
|                                              |                     | CANCEL              |                                    |                                                                  |                                    |                          |            |  |  |  |  |  |  |
|                                              | <b>D</b> SEND       | CANCEL              |                                    |                                                                  |                                    |                          |            |  |  |  |  |  |  |

## NOTES:

- This is only available for Safetyminder Plus customers.
- See below for the full Project Management screen.

Safetyminder Knowledge Base - Copyright of Trans-Tasman Pty Ltd

Apr-22

| Safetyminde                          | <sub>er</sub> 鍲 Dashb         | oard - R                           | egisters 👻     | Create Job Docs 👻         | Report                    | - Docume                   | ntation •            | <ul> <li>Administration</li> </ul>             | -                            |                                 |                    |                                            |            |               |                  |               | 🕽 Help 🔎 Kno | wledge-Base 🔺 heidik |  |
|--------------------------------------|-------------------------------|------------------------------------|----------------|---------------------------|---------------------------|----------------------------|----------------------|------------------------------------------------|------------------------------|---------------------------------|--------------------|--------------------------------------------|------------|---------------|------------------|---------------|--------------|----------------------|--|
| Home / Job D                         | Docs / Project                | t Manageme                         | ent            |                           |                           |                            |                      |                                                |                              |                                 |                    |                                            |            |               |                  |               |              | SAVE D BACK          |  |
| Customer                             |                               |                                    |                |                           |                           |                            |                      |                                                | Work                         | Work site                       |                    |                                            |            |               |                  |               |              |                      |  |
| Purple Subma                         | Purple Submarine Ltd •        |                                    |                |                           |                           |                            |                      |                                                |                              | Growing Fish                    |                    |                                            |            |               |                  |               |              |                      |  |
| Job No                               |                               |                                    |                |                           |                           |                            |                      |                                                | Job Name                     |                                 |                    |                                            |            |               |                  |               |              |                      |  |
| 2909ht                               |                               |                                    |                |                           |                           |                            |                      |                                                | other testing                |                                 |                    |                                            |            |               |                  |               |              |                      |  |
| Manager(s) Noti                      | ified                         |                                    |                |                           |                           |                            |                      |                                                | Supervisors                  |                                 |                    |                                            |            |               |                  |               |              |                      |  |
| HEIDI THONI                          | HEIDI THONIG X                |                                    |                |                           |                           |                            |                      |                                                | CF                           | RAIG SMI                        | THNZDE             | 3 ×                                        |            |               |                  |               |              | •                    |  |
| Sub-Contractors                      | S                             |                                    |                |                           |                           |                            |                      |                                                |                              |                                 |                    |                                            |            |               |                  |               |              |                      |  |
| Select Subcor                        | ntractor                      |                                    |                |                           |                           |                            |                      |                                                |                              |                                 |                    |                                            |            |               |                  |               |              | •                    |  |
| Job Doc Drafts TILTER + GROUP Search |                               |                                    |                |                           |                           |                            |                      |                                                |                              |                                 |                    |                                            |            |               | EMAIL            |               |              |                      |  |
|                                      |                               |                                    |                | Dranser                   |                           |                            | ara dDu              |                                                |                              |                                 | Graatia            | • Dete                                     | Clabus     |               |                  | SELECT ALL    |              |                      |  |
| DOC NO                               | Doc No Template Type Template |                                    |                |                           |                           |                            |                      | idi Thania George                              |                              | sor                             | Creatio            |                                            | Status     |               |                  |               |              |                      |  |
| 368                                  | SWMS                          |                                    | BLOBUIL        | CONSTRUCTIONS             | SWMS                      | MS Heldi Thonig            |                      |                                                |                              | George Foreman 01/0.            |                    |                                            | 2022 Draft |               |                  |               | 0            |                      |  |
| Job Docs                             |                               |                                    | ₹ FILT         | TER 🕂 GROUP               | Searc                     | ch                         |                      |                                                |                              |                                 |                    |                                            |            |               |                  |               |              | EMAIL                |  |
| Deckle                               | Tomolo                        | to Ture                            |                | Templete                  |                           |                            |                      |                                                |                              |                                 | 0                  |                                            |            |               | and Off          |               |              | SELECTALL            |  |
| DOC NO                               | Obasid                        | ite Type                           |                | Field Issuedias Ob        |                           |                            |                      |                                                |                              | Supervisor                      |                    |                                            | Signed     |               |                  | 101           |              |                      |  |
| 313                                  | Checki                        | ISTS                               |                | Field Inspection Cr       | ecklist - l               | Domestic                   |                      |                                                |                              |                                 | Georg              | e Foreman                                  |            |               |                  | 0             | ₩            |                      |  |
| 266                                  | SWMS                          |                                    |                | INSTALLING PYRC           | TENAX                     | (MIMS) CABL                | E                    |                                                |                              |                                 | Arash              | Oshnoudi                                   |            |               |                  | C             |              |                      |  |
| Hazardous S                          | Substances                    | Stored                             | ▼ FILT         | ER 💠 GROUP                | Searc                     | sh                         |                      |                                                |                              |                                 |                    |                                            |            |               |                  |               |              | EMAIL                |  |
| Type/Name of                         | f Hazardous S                 | ubstance or                        | Chemical       | Size & Weight             | QTY Store                 | QTY Stored Location Stored |                      |                                                | GHS - Global H               |                                 |                    | Harminsation Standard                      |            |               | sk Assessment F  | SELECT ALL    |              |                      |  |
| Granular Chlo                        | orine                         |                                    | 200 Grams      | 3                         |                           |                            | Customer: Purple Sub |                                                | ıbmarine                     |                                 |                    |                                            |            |               |                  |               |              |                      |  |
|                                      |                               |                                    |                |                           |                           | Ltd_Growing P              |                      |                                                | sn                           | n 🔍 🗸                           |                    |                                            |            |               |                  |               | _            |                      |  |
| Ammonium Ni                          | litrate                       |                                    |                | 1 Litres                  | 6                         |                            |                      | Customer: Purple Submarine<br>Ltd_Growing Fish |                              | arine                           |                    |                                            |            |               |                  | $\checkmark$  |              |                      |  |
| Chlorine Hexi                        | Chlorine Hexide               |                                    |                | 100 Grams                 | rams 2                    |                            |                      | Customer: Purple Su                            |                              | narine                          |                    |                                            |            |               |                  |               |              |                      |  |
|                                      |                               |                                    |                |                           |                           | Ltd_Growing Fis            |                      |                                                |                              | $\sim$ V V                      |                    |                                            |            |               |                  |               |              |                      |  |
| Plant Inspect                        | tions                         |                                    | T FILT         | ER 🕂 GROUP                | Searc                     | :h                         |                      |                                                |                              |                                 |                    |                                            |            |               |                  |               |              | EMAIL                |  |
| Title                                |                               | Accest Ti                          | 100            | Asset Ref                 |                           |                            | Description          |                                                |                              |                                 | Date & Time Inspec |                                            |            | octod S       | toff             | Signed Off    | SELECT ALL   |                      |  |
| Plant & Equip                        | ment                          | Tools &                            |                | Asset Kei                 | esset No.: 4. Des No.: 4b |                            |                      |                                                |                              |                                 |                    |                                            | Dat        | e & time insp | scieu 3          | eorge         | Signed On    |                      |  |
| Register                             | , inclu                       | Equipment                          |                | Asset No : 4 , Reg No : 4 |                           | 1 Hitachi Skillsasw        |                      |                                                |                              |                                 |                    | 13/05/2021 11:10                           |            | F             | oreman           | $\checkmark$  |              |                      |  |
| Hire Equipme                         | ent                           | Motor Vehicles                     |                |                           |                           | Ferguson-TO-20-Red         |                      |                                                |                              |                                 |                    | 13/05/2021 15:04                           |            | G             | ieorge<br>oreman |               |              |                      |  |
|                                      |                               |                                    |                |                           | _                         |                            |                      |                                                |                              |                                 |                    | _                                          |            |               |                  | or official a |              | _                    |  |
| Fitness & We                         | Ifare Check                   | S                                  | <b>T</b> FILTE | ER 💠 GROUP                | Searc                     | h                          |                      |                                                |                              |                                 |                    | _                                          |            |               |                  |               |              | EMAIL                |  |
| Date                                 |                               | Superviso                          | r              |                           | C                         | Check Type                 |                      |                                                | (                            | Qty                             |                    | Pass                                       |            | Fail          | Co               | mpleted       |              | SELECT ALL           |  |
| 30/09/2021                           |                               | George Fo                          | oreman         |                           | C                         | Daily Welfare (            | Check                |                                                | Ę                            | 5                               |                    | 3                                          |            | 2             | ~                |               | (            |                      |  |
| P&E Assigned                         | d                             |                                    |                | ER 🕁 GROUP                | Searc                     | h                          |                      |                                                |                              |                                 |                    |                                            |            |               |                  |               |              | EMAIL                |  |
|                                      |                               |                                    |                |                           |                           |                            |                      |                                                |                              |                                 |                    |                                            |            |               |                  |               |              | SELECTAL             |  |
| Date Added                           |                               | Asset Type                         |                | Asset No                  |                           | Registration/Seri          | al No                | I No Des                                       |                              | scription                       |                    | Assigned To                                |            | Asset Status  |                  | SELECTALL     |              |                      |  |
| 09/09/2020                           |                               | Lifting Equipment                  |                | 56231                     |                           | ESA912A                    |                      | Nifty Traile                                   |                              | Trailer Crane                   |                    | Customer : Purple<br>Submarine Ltd_Growing |            | ng Current    |                  |               |              |                      |  |
|                                      |                               |                                    |                |                           |                           |                            |                      |                                                |                              |                                 |                    |                                            | F          | ish           |                  |               |              |                      |  |
| Other Docum                          | ients                         |                                    | <b>T</b> FILTE | ER 🕂 GROUP                | Searc                     | h                          |                      |                                                |                              |                                 |                    |                                            |            |               |                  |               |              | EMAIL                |  |
| 714                                  |                               |                                    |                |                           |                           |                            |                      |                                                |                              |                                 |                    |                                            |            |               |                  |               |              | SELECT ALL           |  |
| nne 5661 Customer Doc                |                               |                                    |                |                           | Test Ad                   |                            |                      |                                                |                              |                                 |                    | OZ/OS/2020                                 |            |               |                  |               |              |                      |  |
| phy boo1 Cust                        | tomer Duc                     |                                    |                |                           |                           |                            |                      |                                                | Test Add customer doc as nor |                                 |                    | non super user                             |            |               |                  |               | 01105/2020   |                      |  |
| pdf McNab NQ-Dalton Rd-II            |                               | Rd-IBS 71110 SOP - Laser Class 1&2 |                |                           |                           |                            |                      |                                                | IBS 711                      | IBS 71110 SOP - Laser Class 1&2 |                    |                                            |            |               |                  |               |              |                      |  |
| PDF Doc                              | PDF Doc                       |                                    |                |                           |                           |                            |                      |                                                |                              |                                 |                    | 2 pdf doc                                  |            |               |                  |               | 01/05/2021   |                      |  |
| Project Doc                          | uments                        |                                    |                |                           |                           |                            |                      |                                                |                              |                                 |                    |                                            |            |               |                  |               | EMA          | IL O ADD FILE        |  |
|                                      |                               |                                    |                |                           |                           |                            |                      |                                                |                              |                                 |                    |                                            |            |               |                  |               |              |                      |  |
|                                      | Last Mo                       | dified Time                        | Title          |                           |                           |                            | Descr                | iption                                         |                              |                                 |                    |                                            |            |               | Action           |               |              | SELECTA              |  |